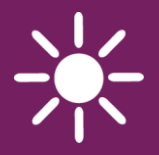

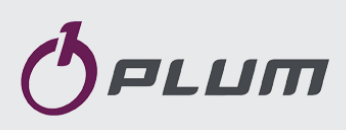

# Internetimoodul ecoNET300

JUHTSEADMETE ecoMAX KAUGHALDUSEKS

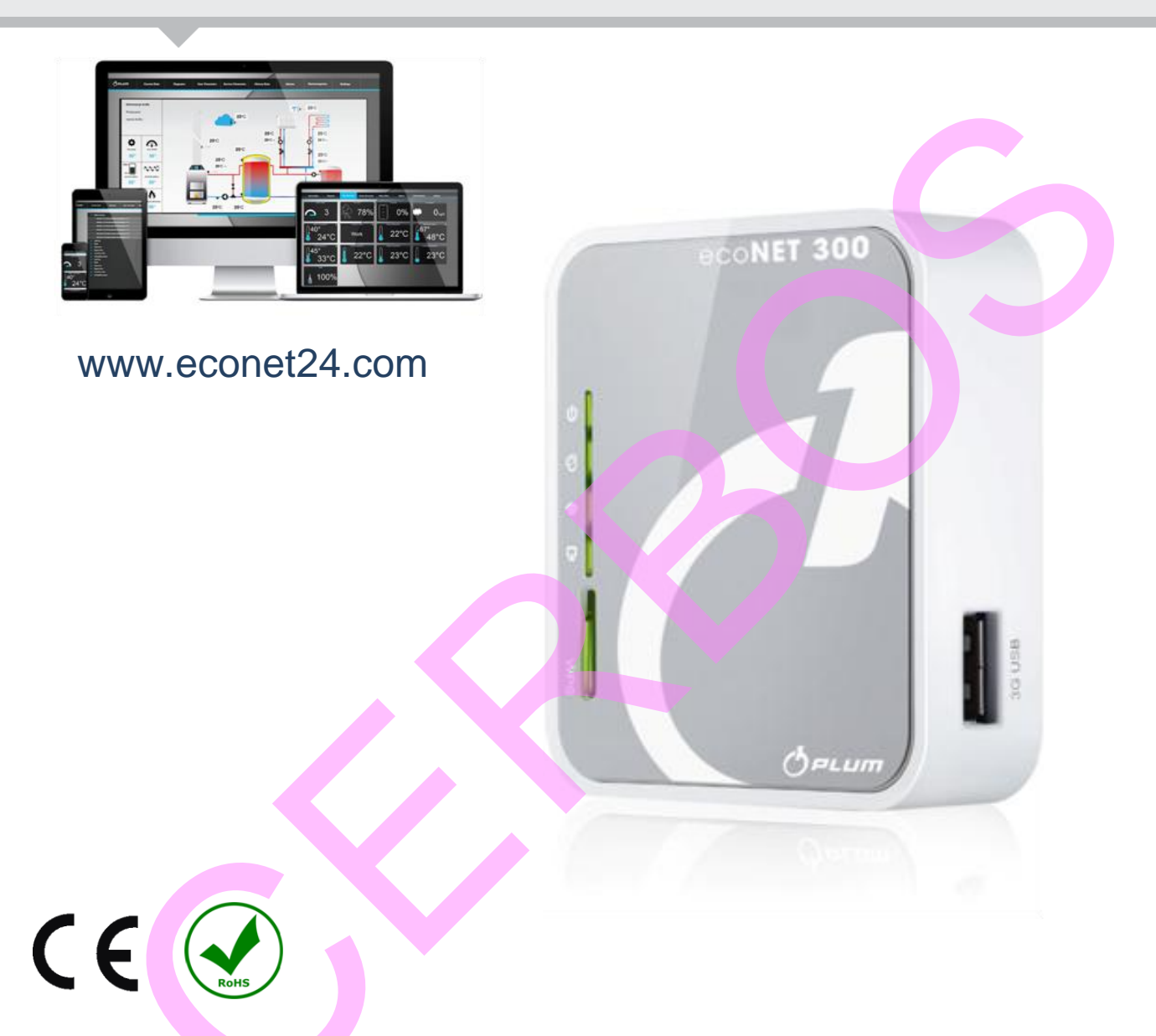

# PAIGALDUS- JA KASUTUSJUHEND

VERSIOON: 1.0

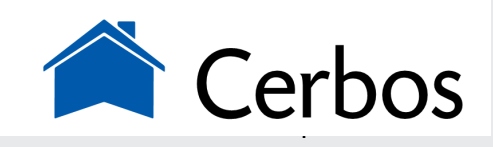

ecoMAX 800 seeriale (v.a. ecoMAX800R1, T1), 850, 860

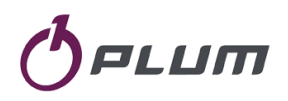

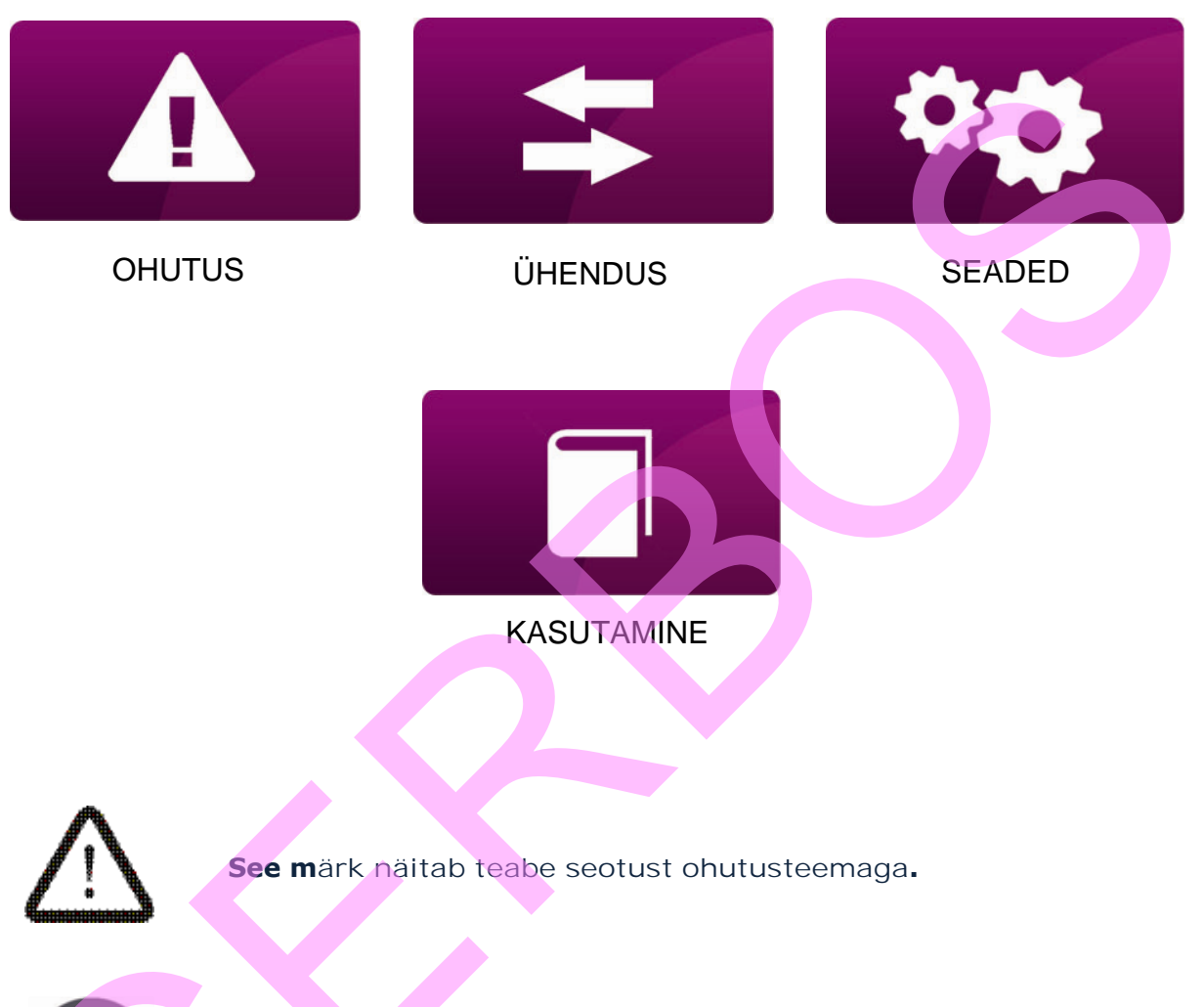

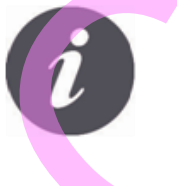

See märk näitab teabe seotust mooduli funktsionaalsete omadustega.

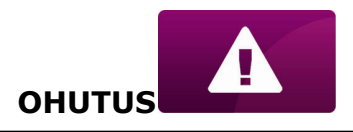

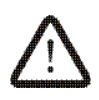

Lültage juhtseadme toide välja enne mooduli ühendamist.

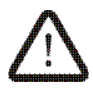

Ärge kasutage seadet muul otstarbel.

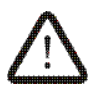

Veenduge, et juhtseadme tarkvara sobib koostööks ecoNET300 internetimooduliga.

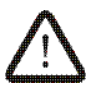

Mooduli ühendamine muul kui siin kirjeldatud viisil võib viia juhtseadme ettearvamatu käitumiseni või selle töötamise katkemiseni.

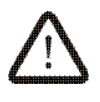

Seadet võib ühendada ja käivitada vaid isik, kes on tutvunud käesoleva juhendiga.

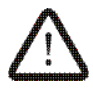

Mitte mingil juhul ärge tehke muudatusi seadme ehituses.

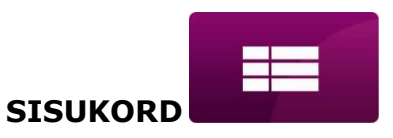

# SISUKORD

| ÜLDINE TEAVE         |                  |            |       | <br>6  |
|----------------------|------------------|------------|-------|--------|
| MOODULI ecoNET300 k  | oostöö ecoMAX    | juhtseadme | tega  | <br>7  |
| MOODUL ecoMAX ja juł | ntseadmed        |            |       | <br>7  |
| ÜHENDAMINE ecoMAX8   | 800 seeria juhts | eadmetega  |       | <br>8  |
| ÜHENDAMINE ecoMAX8   | 50 seeria juhts  | eadmetega  |       | <br>   |
| ÜHENDAMINE ecoMAX8   | 60 juhtseadme    | ga         |       | 10     |
| ÜHENDAMINE INTERNE   | TIGA             |            |       | <br>11 |
| LOGIMINE MOODULISS   | E KOHALIKUST     | SISEVÕRGU  | IST . | <br>16 |
| SISSELOGIMINE ecoNE  | T-i KONTOLE      |            |       | <br>   |

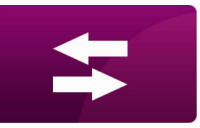

## INFORMATION

ecoNET300 võimaldab katla/põleti/küttesüsteemi (edaspidi süsteemi) töö kaughaldust üle interneti või kohaliku võrgu. Kasutajal on võimalus jälgida süsteemi tööd ja muuta tööparameetreid arvuti või nutitelefoni abil.

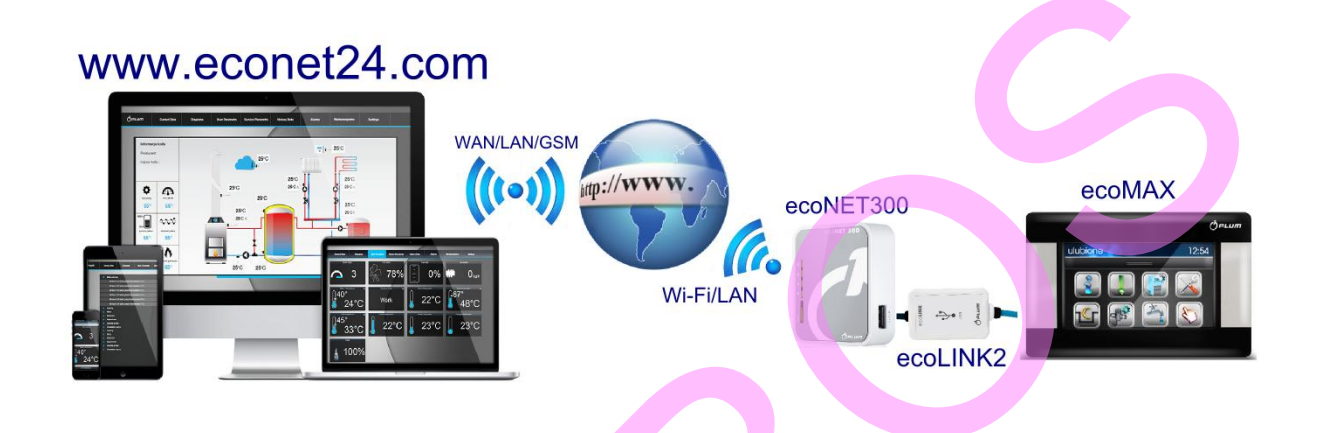

Mooduli põhiomadused:

- ecoNET300 integreeritud WWW server võimaldab süsteemi kaughaldust lokaalvõrgust ilma internetiühenduseta,
- koostöös www.econet24.com välise serveriga võimaldab süsteemi juhtimist üle Interneti,
- ✓ toetab Wi-Fi võrke,
- ✓ süsteemi hetkeseisu ülevaade selgelt loetava paneelina,
- ✓ süsteemi visualiseerimine hüdraulilise diagrammina koos hetkenäitude kujutamisega,
- enamiku (kasutaja ja tehniliste) juhtseadme parameetrite vaatamine ja muutmine,
- juhtseadme parameetrite ja veaolukordade (alarmide) registreerimine,
- ✓ võimalus alarmidest teavitamisest e-maili kaudu

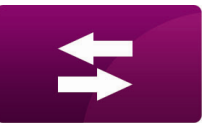

## ÜHENDUS

#### MOODULI ecoNET300 koostöö ecoMAX juhtseadmetega

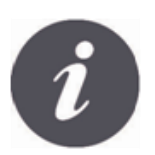

ecoNET300 internetimoodul töötab ainult juhtseadmetega milledele on paigaldatud seda toetav tarkvara.

Software Versions Panel V.03.15.45.A2 Module A V.03.10.73.P1 Kontrollige juhtseadme tarkvaraversiooni enne mooduli ühendamist sellega. Juhtseadme menüüs valige: MENÜÜ→ Info → Tarkvara versioon

Kahtluse korral võtke ühendust katla või juhtseadme tootjaga.

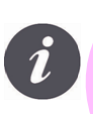

NB! Kõigi OÜ CERBOS müüdavate juhtseadmete tarkvara toetab mooduli ecoNET300 kasutamist!

#### MOODUL ecoMAX JA JUHTSEADMED

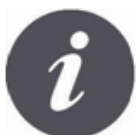

Mooduli ecoNET300 ühendamiseks juhtseadmega on vajalik ecoLINK2 liides (kaabel), mis kuulub mooduli tarnekomplekti.

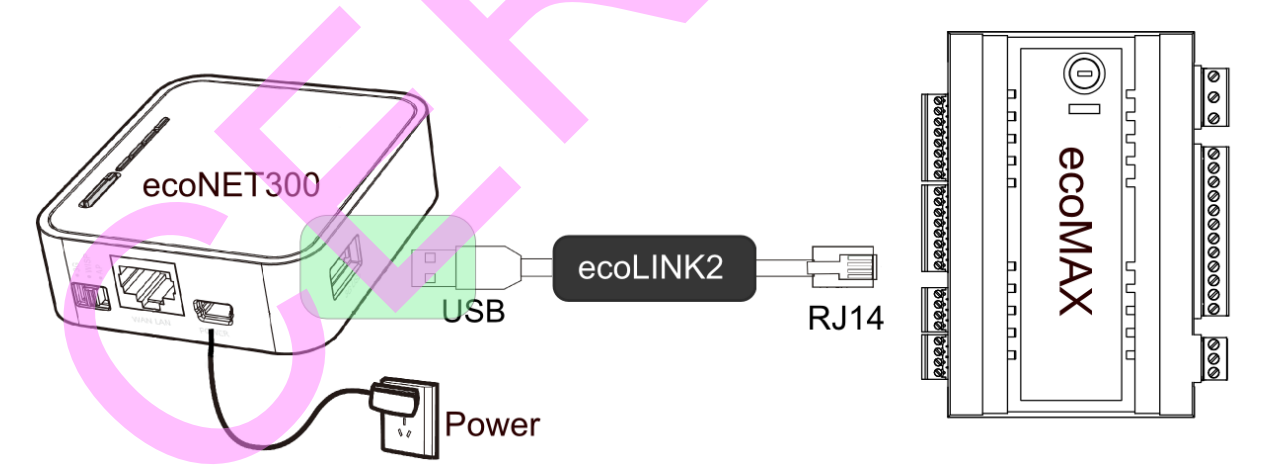

Moodul ecoNET300 ühendatakse ecoMAX juhtseadmega ecoLINK2 kaabli abil. Mõningate juhtseadmete puhul tuleb kasutada lisaadapterit, sel juhul kuulub nimetatud adapter tarnekomplekti.

NB! Erinevate liideste asukohad juhtseadmetel võivad muutuda!

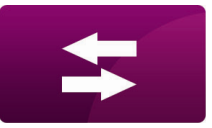

#### ÜHENDAMINE ecoMAX800 seeria juhtseadmetega

Järgnev kehtib **ecoMAX800 P1, P2, R2, T2, D1, D2** juhtseadmete kohta. See ei kehti **ecoMAX800R1** ja **ecoMAX800T1** kohta. ecoMAX800 seeria puhul on vajalik **EL2adapter.** 

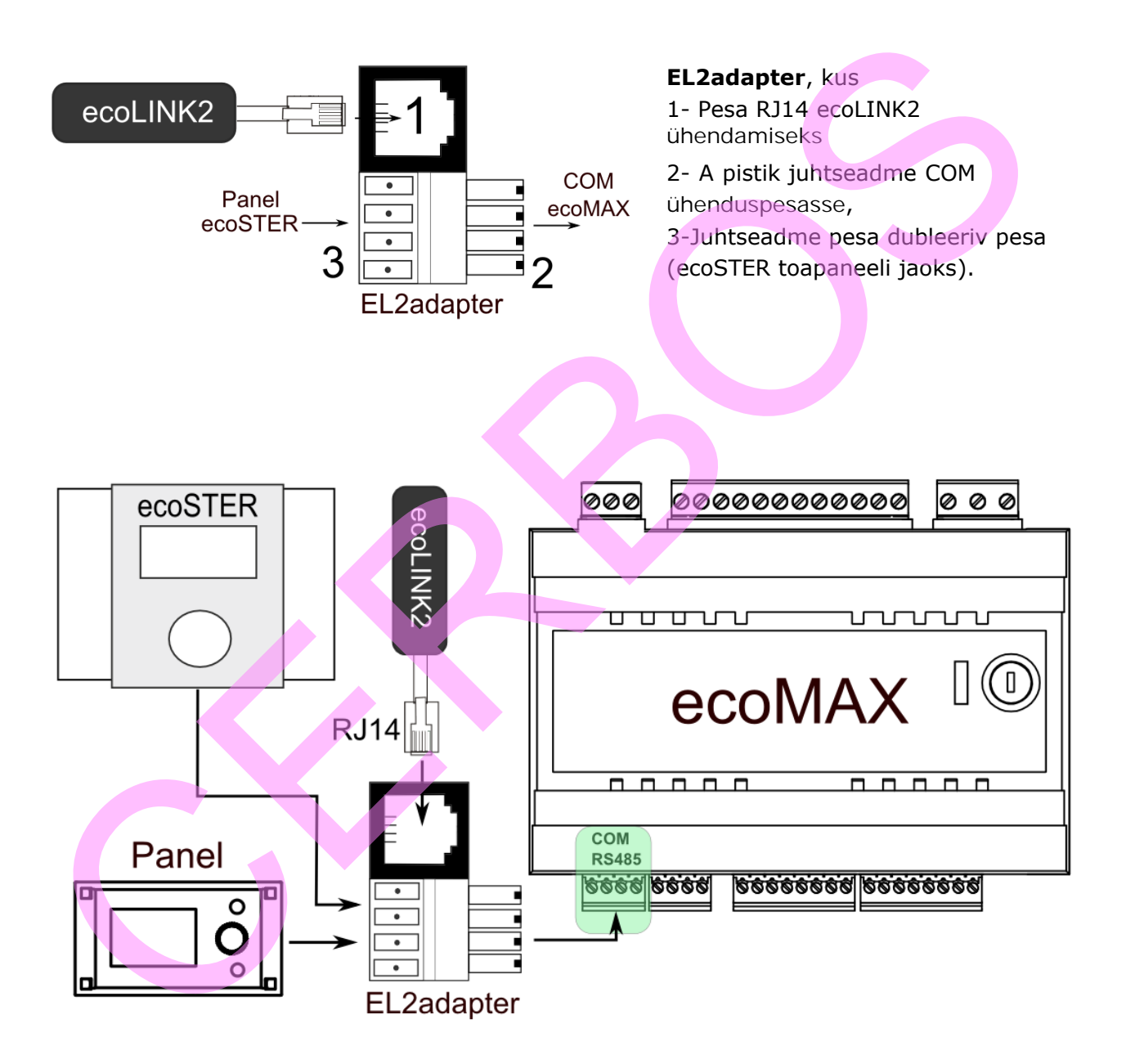

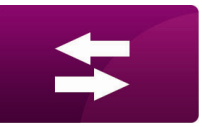

#### ÜHENDUS

# ÜHENDAMINE ecoMAX850 seeria juhtseadmetega

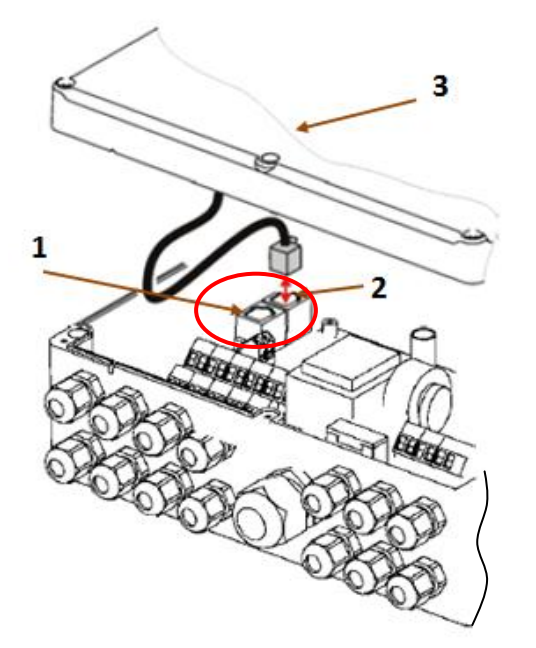

#### ecoMAX850P1 või ecoMAX850D1

juhtseadmed on varustatud täiendava RJ14 pesaga ecoLINK2 ühendamiseks täiendava adapteri vajaduseta.

- 1 -COM / RJ14 pesa kaabli ühendamiseks,
- 2 pesa juhtpaneeli ühendamiseks,
- 3 juhtseadme korpuse kaas (võimalik juhtpaneeli asukoht)

ecoMAX850P2 juhtseadmetel on vaid üks COM / RJ14 pesa.

See pesa on kasutatav ecoNET300 ühendamiseks täiendava jagaja ja täiendava RJ14 otstega kaabli abil.

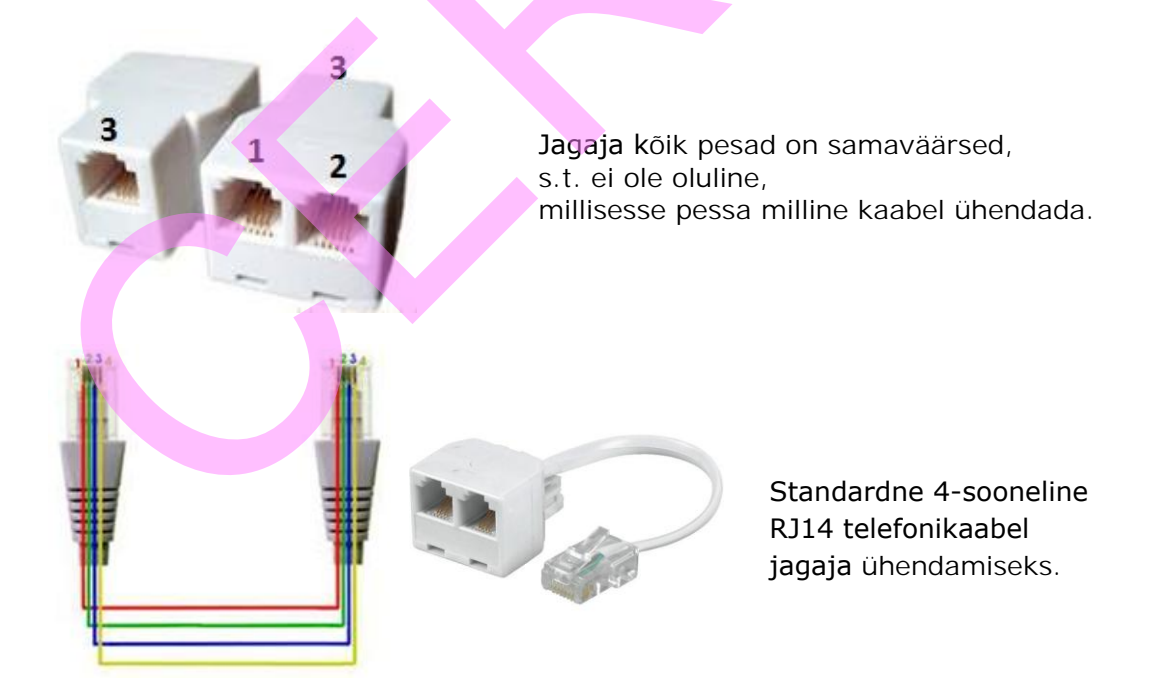

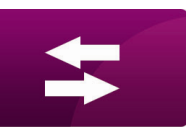

ÜHENDUS

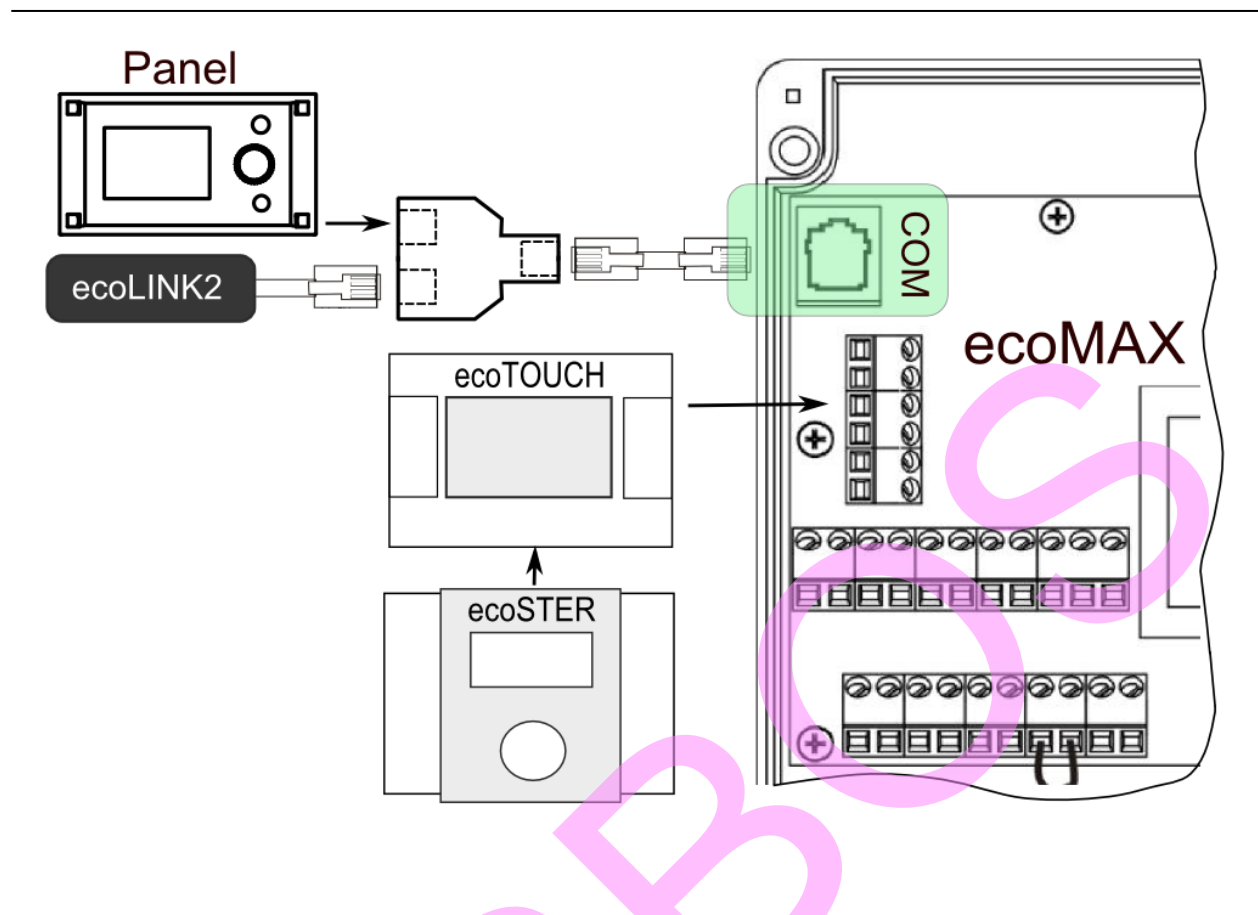

#### ÜHENDAMINE ecoMAX860 juhtseadmega

ecoMAX860 ja ecoNET300 ühendamiseks saab kasutada nii EL2adapterit kui ka jagajat, nagu kirjeldatud eespool ecoMAX850P2 ühendamise juures. Kasutage varianti, mis on ecoNET300 tarnekomplektis.

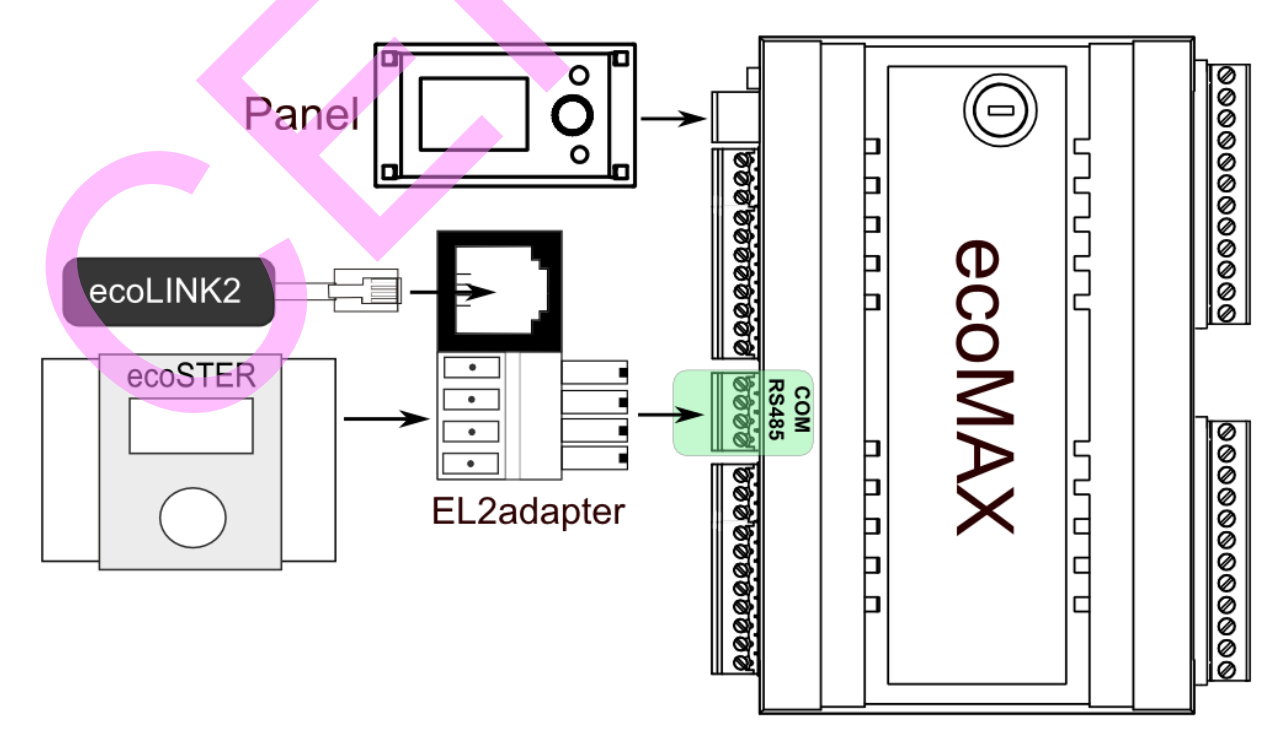

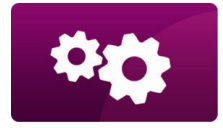

SEADED

## **ÜHENDAMINE INTERNETIGA**

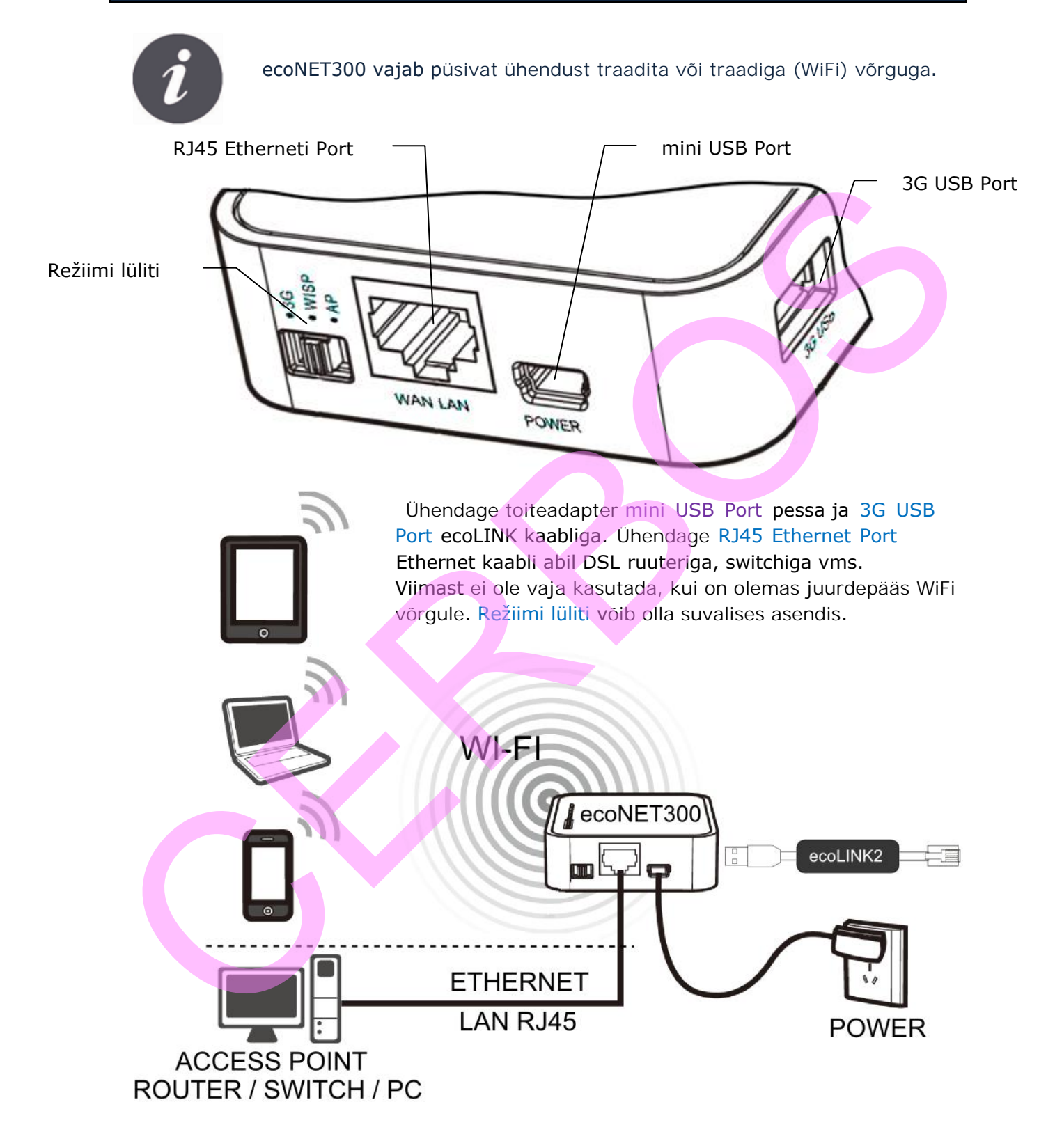

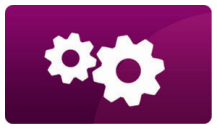

SEADED

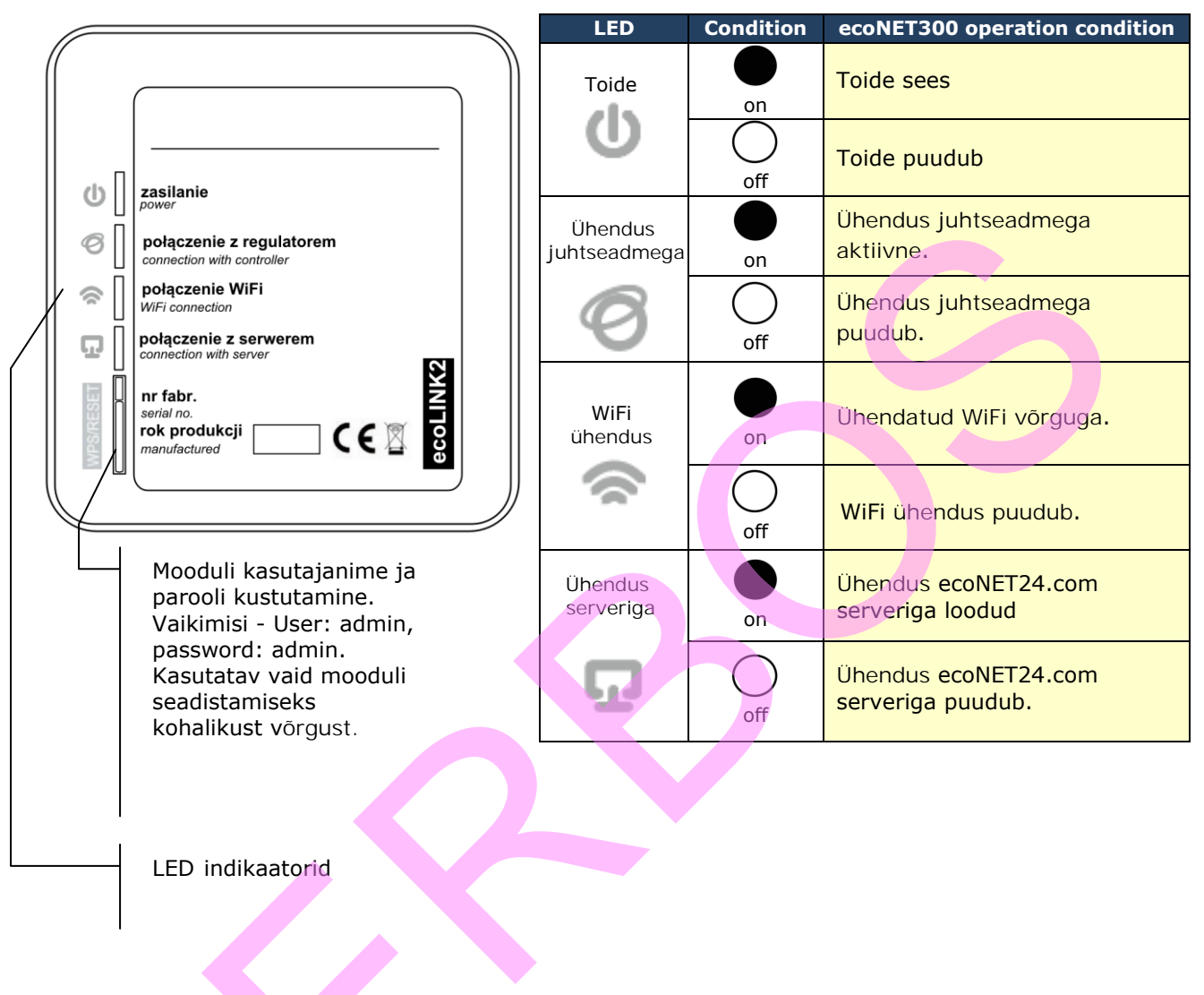

Peale toite sisselülitamist vajab ecoNET300 ca 1 minuti initsialiseerumiseks. Seejärel moodul käivitub ning näitab oma olekut LED indikaatoritega. Kui ühendus ecoNET300 ja juhtseadme vahel on loodud, LED Ühendus juhtseadmega süttib.

ecoNET300 haldamiseks on järgmised menüüpunktid:

| MENÜÜ→         | Info → ecoNET WiFi      |
|----------------|-------------------------|
| MENÜÜ⇒         | Info -> ecoNET Ethernet |
| <b>MENÜÜ</b> → | Üldseaded → WiFi        |

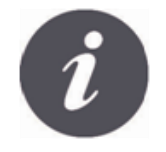

ecoNET300 vajab aktiivset DHCP serverit kohalikus võrgus, sest käsitsi IP omistamine ei ole toetatud.

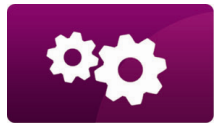

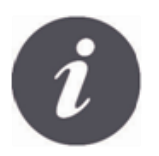

Ühendamiseks traadita võrguga peab kasutaja teadma WiFi võrgu seadeid: võrgu nimi (SSID), turvaprotokoll, parool.

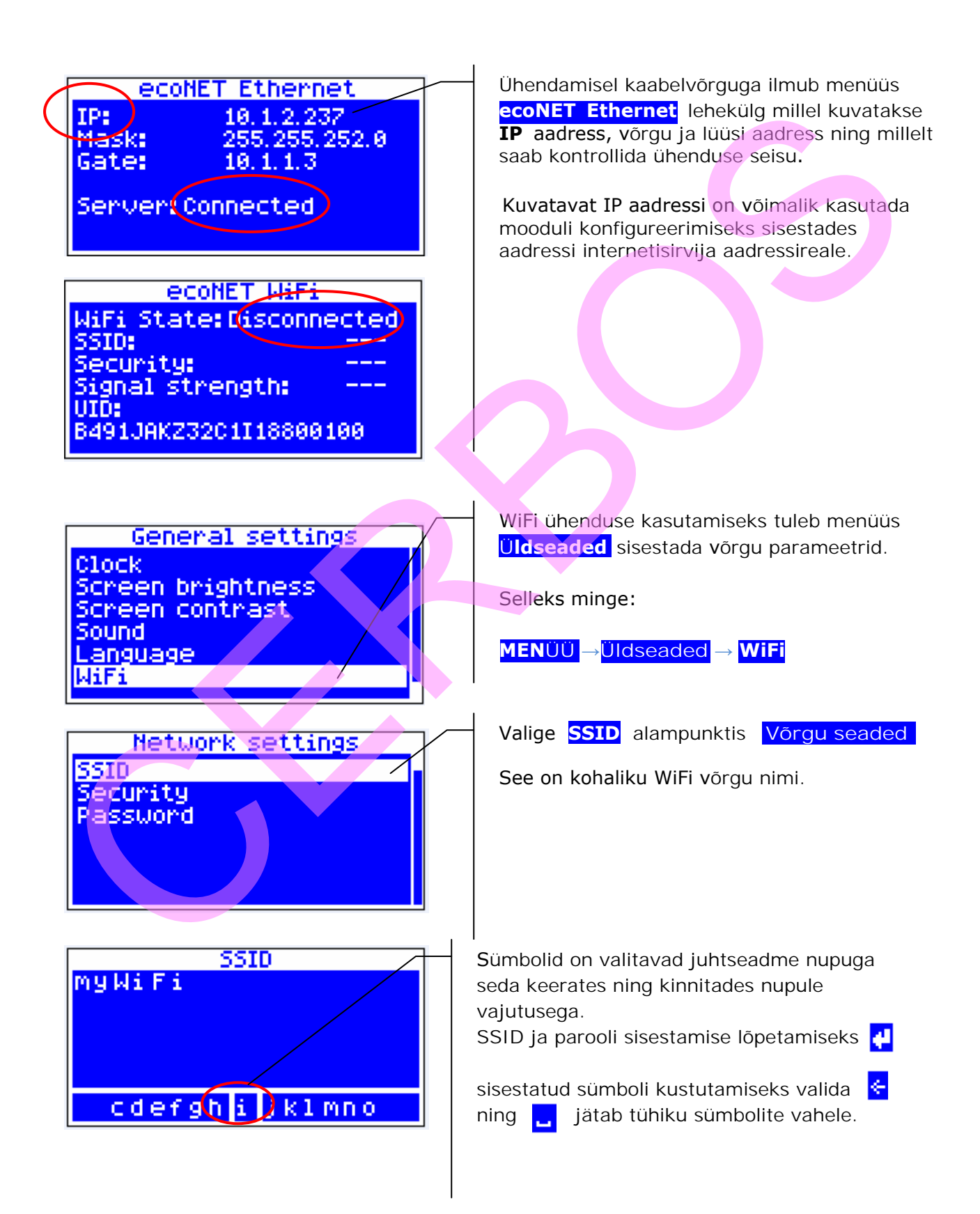

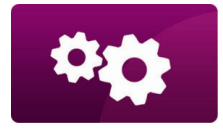

SEADED

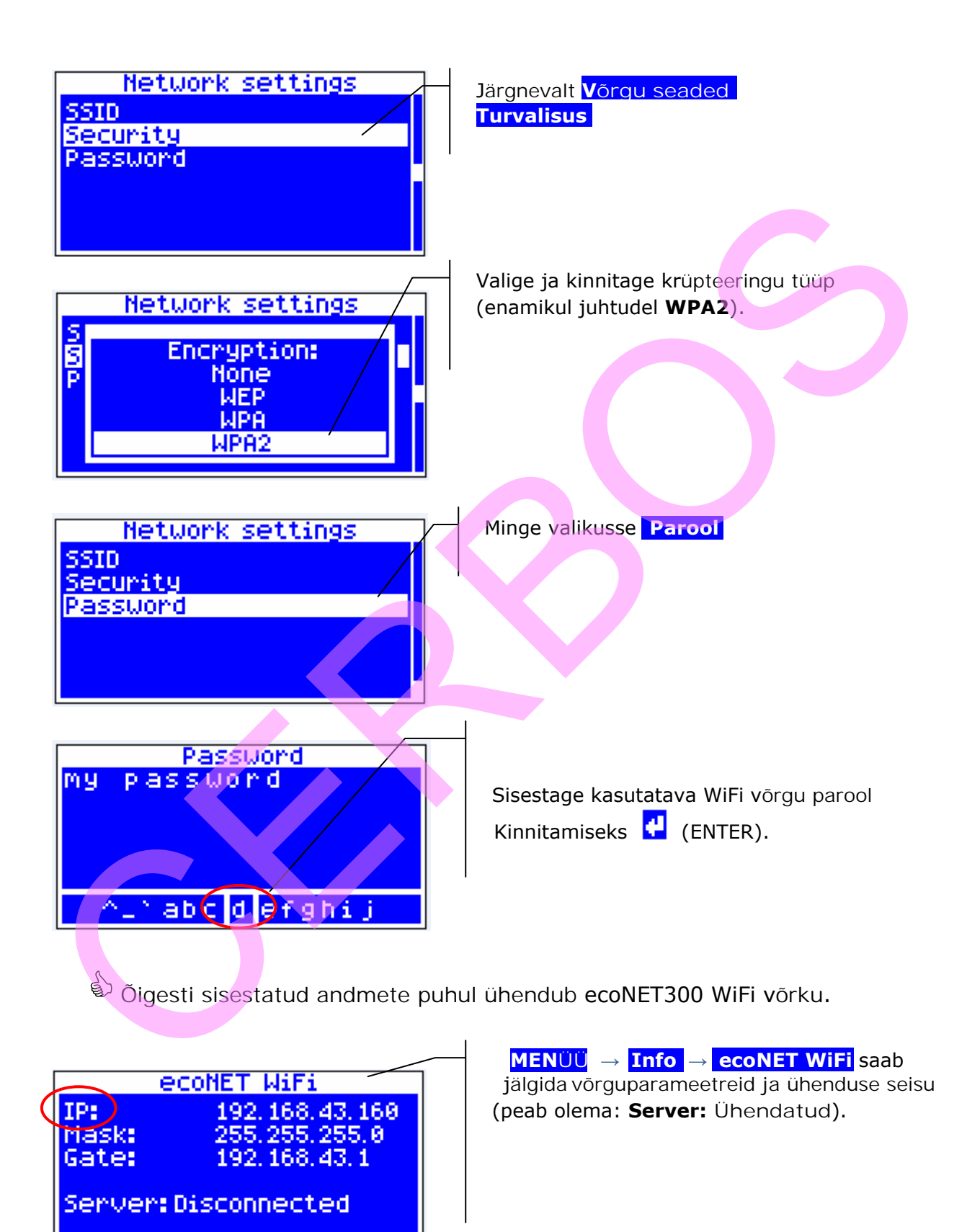

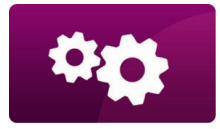

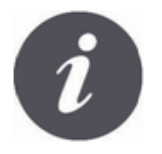

WiFi võrgu parameetreid (SSID, turvalisus ja parool) saab seadistada ka ecoNET300 veebiliidese kaudu ühendades selle eelnevalt traadiga võrku.

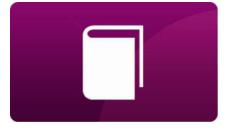

**KASUTAMINE** 

# LOGIMINE MOODULISSE KOHALIKUST SISEVÕRGUST

Moodulisse sisse ehitatud WWW server ecoNET300 võimaldab süsteemi haldamist kohalikust võrgus, internetiühenduseta. Sisestage: *http://mooduli IP aadress* internetisirvija aadressireale.

Aadress on leitav juhtseadme menüüst: MENÜÜ – Info → ecoNET Ethernet või ecoNET WiFi.

Avanev leht küsib kasutajatunnust ja parooli. Vaikeseaded: User: admin Password: admin

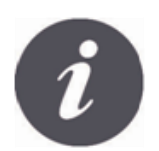

Turvalisuse tagamiseks on soovitatav muuta kasutajanimi ja parool unikaalseteks. Selleks minge "Device settings" ning "User" juures valige "Change password".

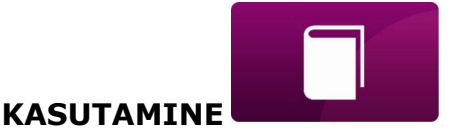

## SISSELOGIMINE ecoNET-i KONTOLE

ecoNET300 internetimoodul töötab koostöös serveriga, mis on kättesaadav aadressilt www.econet24.com. Server teeb võimalikuks juurdepääsu süsteemile avaliku interneti kaudu.

Serverisse sisselogimiseks sisestage *www.econet24.com* internetisirvija aadressireale. Avaneb allolev logimisaken.

| ecoNET                                                                                      |                                                                   |
|---------------------------------------------------------------------------------------------|-------------------------------------------------------------------|
| Log on to Your account                                                                      |                                                                   |
| Login<br>Password                                                                           |                                                                   |
| REGISTER LOGIN                                                                              | ecoNET24                                                          |
| FORGOT PASSWORD                                                                             | Password recovery                                                 |
| Google Play                                                                                 | Diagon enter sur o mail address to second                         |
| Parooli ununemise korral<br>FORGOT PASSWORD<br>Sisestage meiliaadress ja<br>vajutage SUBMIT | Please enter your e-mail address to recover<br>password.<br>Email |
| ecoNET24                                                                                    | BACK SUBMIT                                                       |
| Please type the controller's VID                                                            |                                                                   |
| DACK SUDMIT                                                                                 |                                                                   |
|                                                                                             |                                                                   |

Esmasel sisselogimisel tuleb kõigepealt luua konto. Selleks:

Süsteemi toide peab olema sisse lülitatud ja ecoNET moodul ühendatud juhtseadmega.

ecoNET300 moodul peab olema ühendatud internetiga ning indikaator "Ühendus serveriga" olema aktiivne.

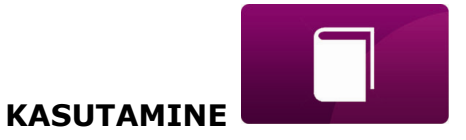

| <ul> <li>Lehel ecoNET<br/>lugege süsteer</li> <li>MENÜÜ → Inf<br/>ee</li> <li>WiFi Stat</li> <li>SSID:<br/>Security:<br/>Signal sti</li> <li>B491JAKZ3</li> </ul> | WiFi infomenüüst<br>mi indentifikaator UID:<br>fo → ecoNET WiFi<br>ONET WiFi<br>e: Disconnected<br><br>rength:<br>201118800100 | Registreerumiseks vajutage<br>sisselogimisaknas <b>REGISTER.</b><br>sisestage UID ning vajutage<br>SUBMIT |
|----------------------------------------------------------------------------------------------------|----------------------------------------------------------------------------------------------------|----------------------------------------------------------------------------------------------------|
|                                                                                                    | Create a new account                                                                                                    |                                                                                                    |
|                                                                                                    |                                                                                                    | Täitke registreerimisvorm:                                                                                |
| list name                                                                                                    |                                                                                                    |                                                                                                    |
| E-mail:                                                                                                    |                                                                                                    |                                                                                                    |
| Password                                                                                                    |                                                                                                    | Kohustuslikud väljad:                                                                                     |
| Verify Password:                                                                                                    |                                                                                                    | E-mail, Password,                                                                                         |
|                                                                                                    |                                                                                                    | Password (uuesti),                                                                                        |
| Phone:                                                                                                    |                                                                                                    |                                                                                                    |
| Street:                                                                                                    |                                                                                                    |                                                                                                    |
| House no:                                                                                                    |                                                                                                    |                                                                                                    |
| Apartment (optional);                                                                                                    |                                                                                                    |                                                                                                    |
| Postal code:                                                                                                    |                                                                                                    |                                                                                                    |
| City:                                                                                                    |                                                                                                    |                                                                                                    |
| Country:                                                                                                    | Estonia                                                                                                    |                                                                                                    |
|                                                                                                    |                                                                                                    |                                                                                                    |
| Regulator UID:                                                                                                    |                                                                                                    |                                                                                                    |
| Regulator label:                                                                                                    |                                                                                                    |                                                                                                    |
|                                                                                                    |                                                                                                    |                                                                                                    |
| Remote access to the controller by the service and the producer:                                                                                                  | preview                                                                                                    |                                                                                                    |
| Regulator installation address:                                                                                                    | ✓ Same as user address                                                                                                    |                                                                                                    |
| Alarm notifications:                                                                                                    | ✓ Permit alarm notifications via e-mail.                                                                                       |                                                                                                    |
|                                                                                                    |                                                                                                    |                                                                                                    |

In a form field:

- Kui moodul ei ole serveriga ühendatud või tegite vea UID sisestamisel, kuvatakse teade Regulator not available, try other UID or check if regulator is connected to the Internet.
- ✓ *Regulator label* sisestage nimi oma süsteemile.
- Advanced user (Edit service parameters) See valik võimaldab lubada tehniliste seadete muutmise interneti kaudu. Peale seda valikut küsitakse tehniliste seadete parooli.

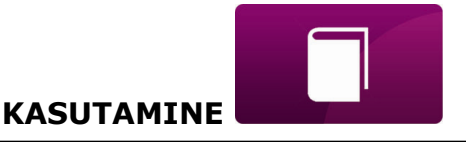

- Remote access to the controller by the service and the producer võimaldab kaughalduse tootjale ja hooldajale.
- ✓ Enable sending alarm notices on e-mail) Lubab alarmiteadete saatmise registreerimisel antud e-posti aadressile.
- *Regulator installation address (Similar as user address)* Paigaldusaadress.

ecoNET-i konto loomiseks tuleb nõustuda kasutustingimustega

ning märkida: *I agree with these terms and conditions*. Vajutage **[Register]**.

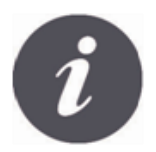

Veebileht econet24.com ei ole eestikeelne! Sõltuvalt seadmest võib veebilehe menüüs "Device settings" olla keelevalik, kust on võimalik valida ka Eesti. Eestikeelseks muutuvad siiski vaid seadete ja alarmide menüü.